# Kaip įkelti atliktą darbą iš savo kompiuterio į Classroom

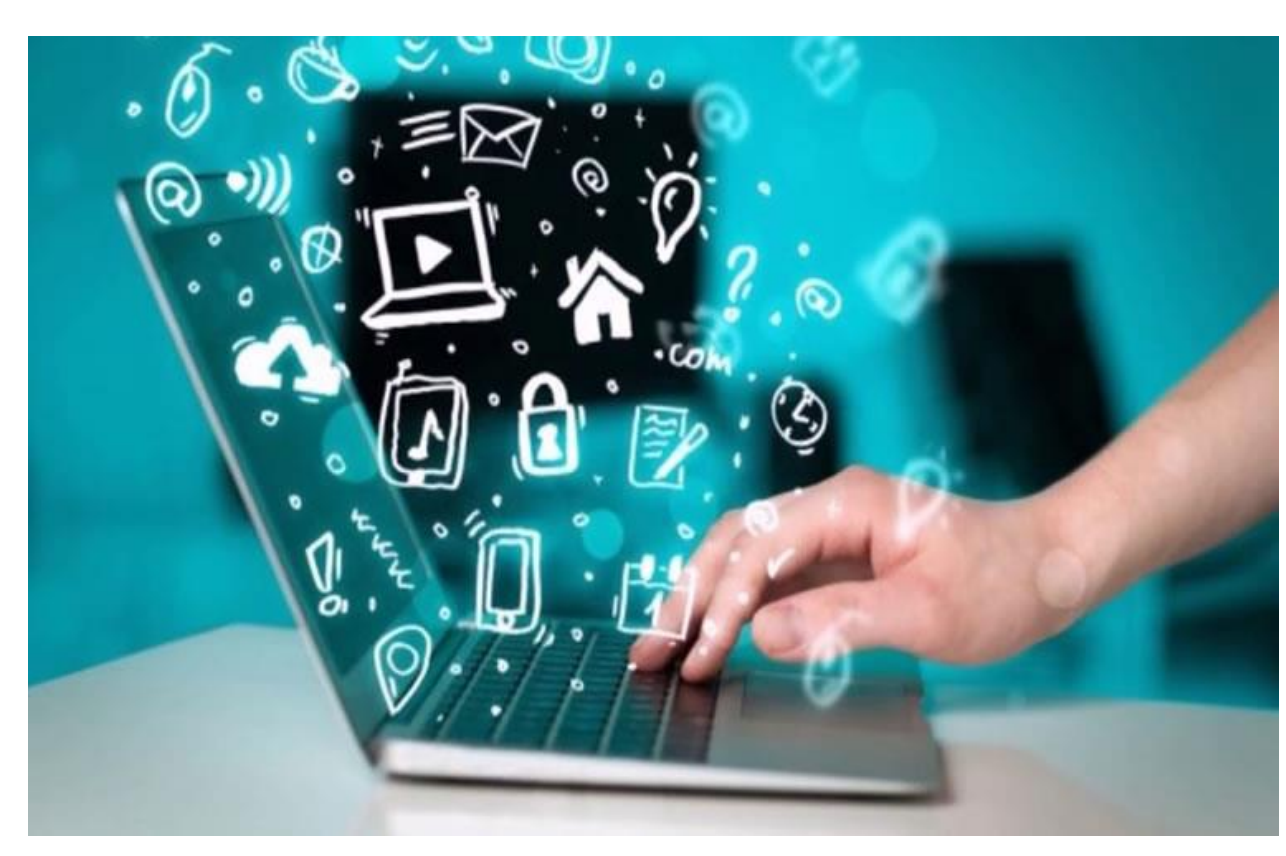

## Sukūrėte savo darbą kompiuteryje pvz:

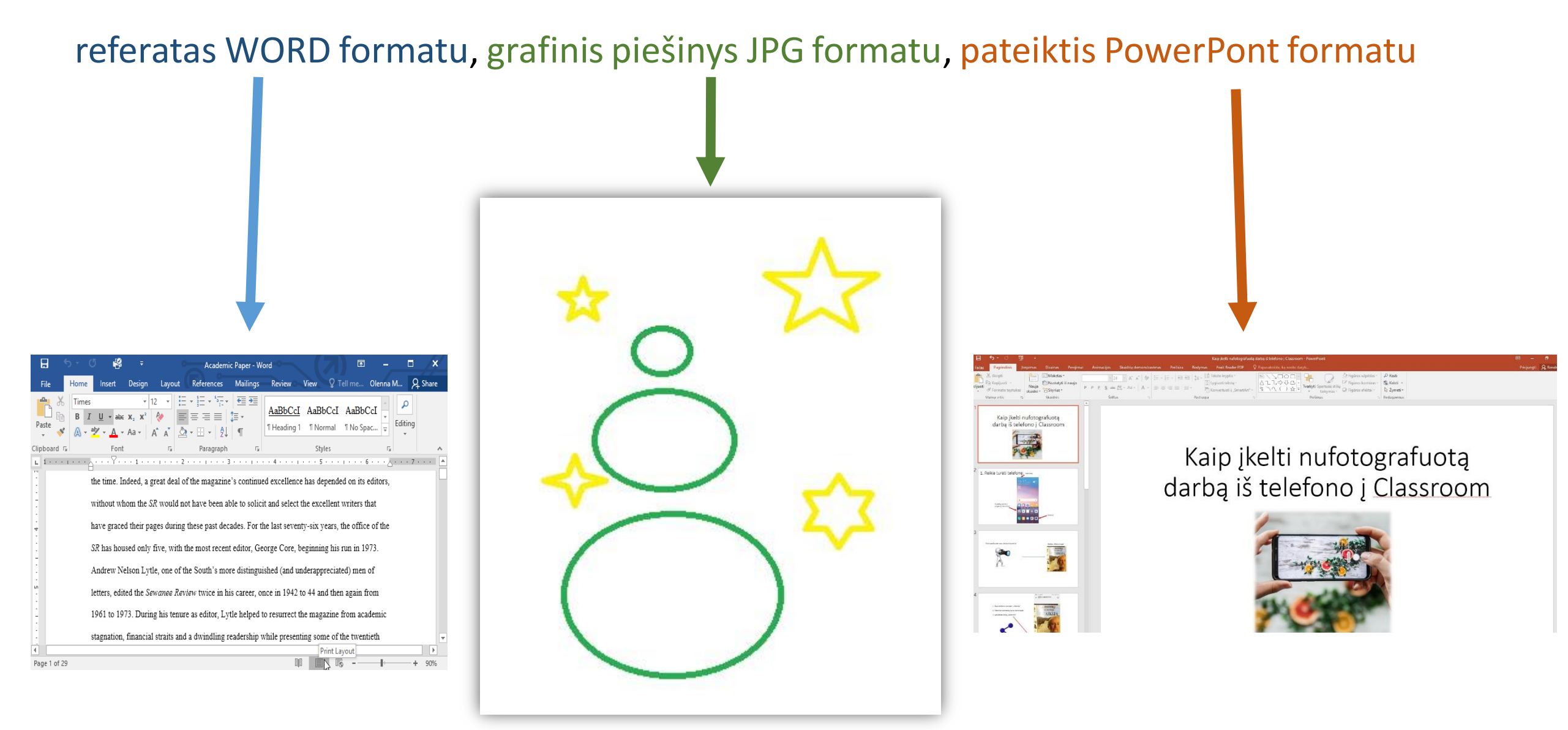

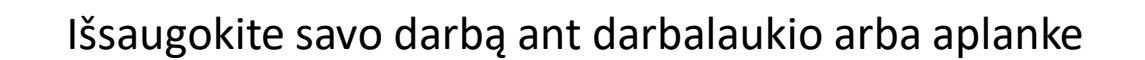

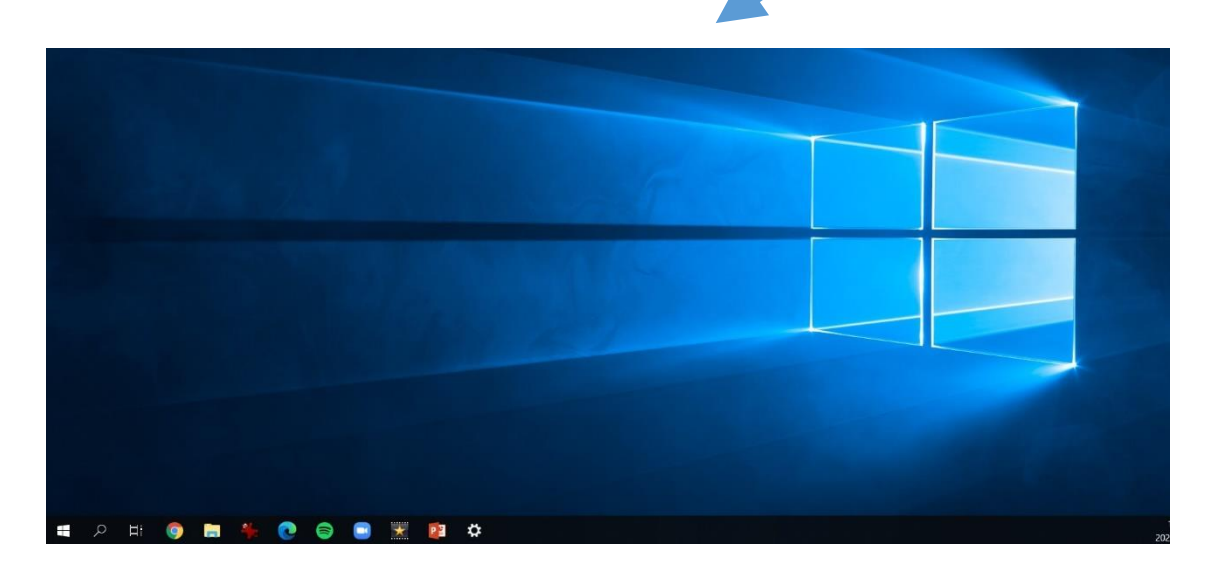

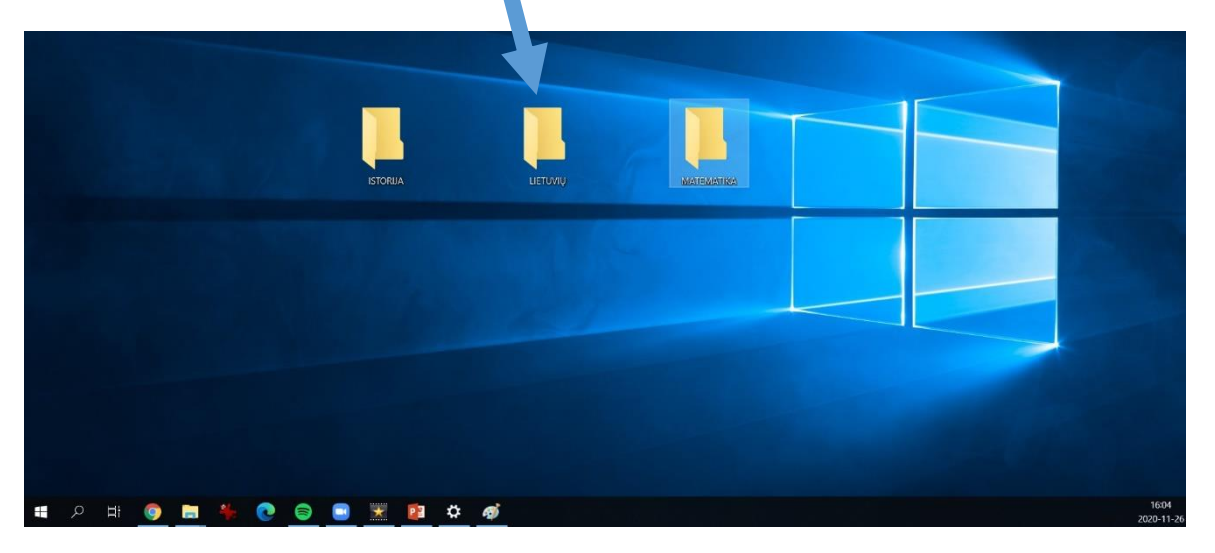

## Kaip išsaugoti savo darbą ant darbalaukio?

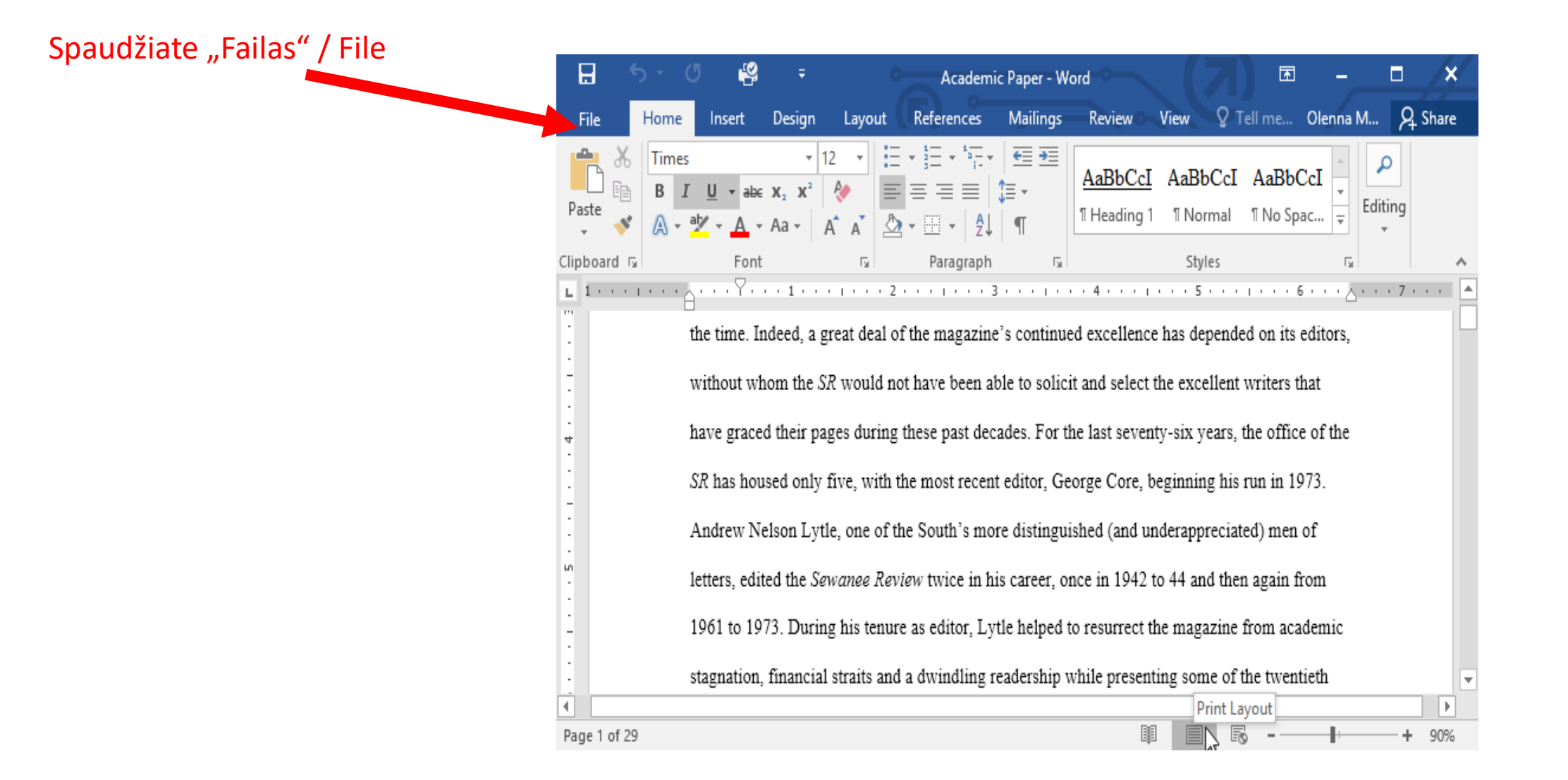

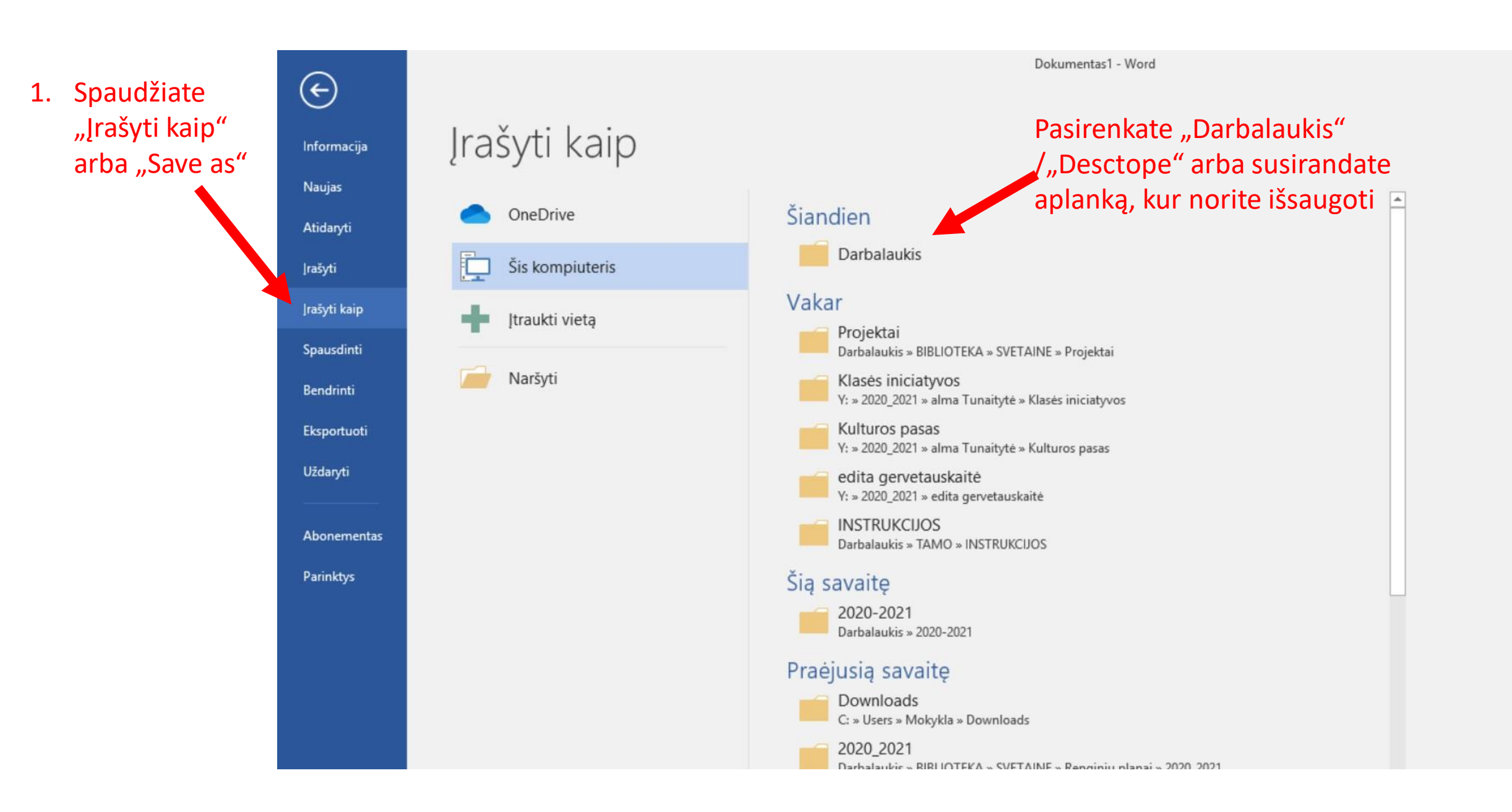

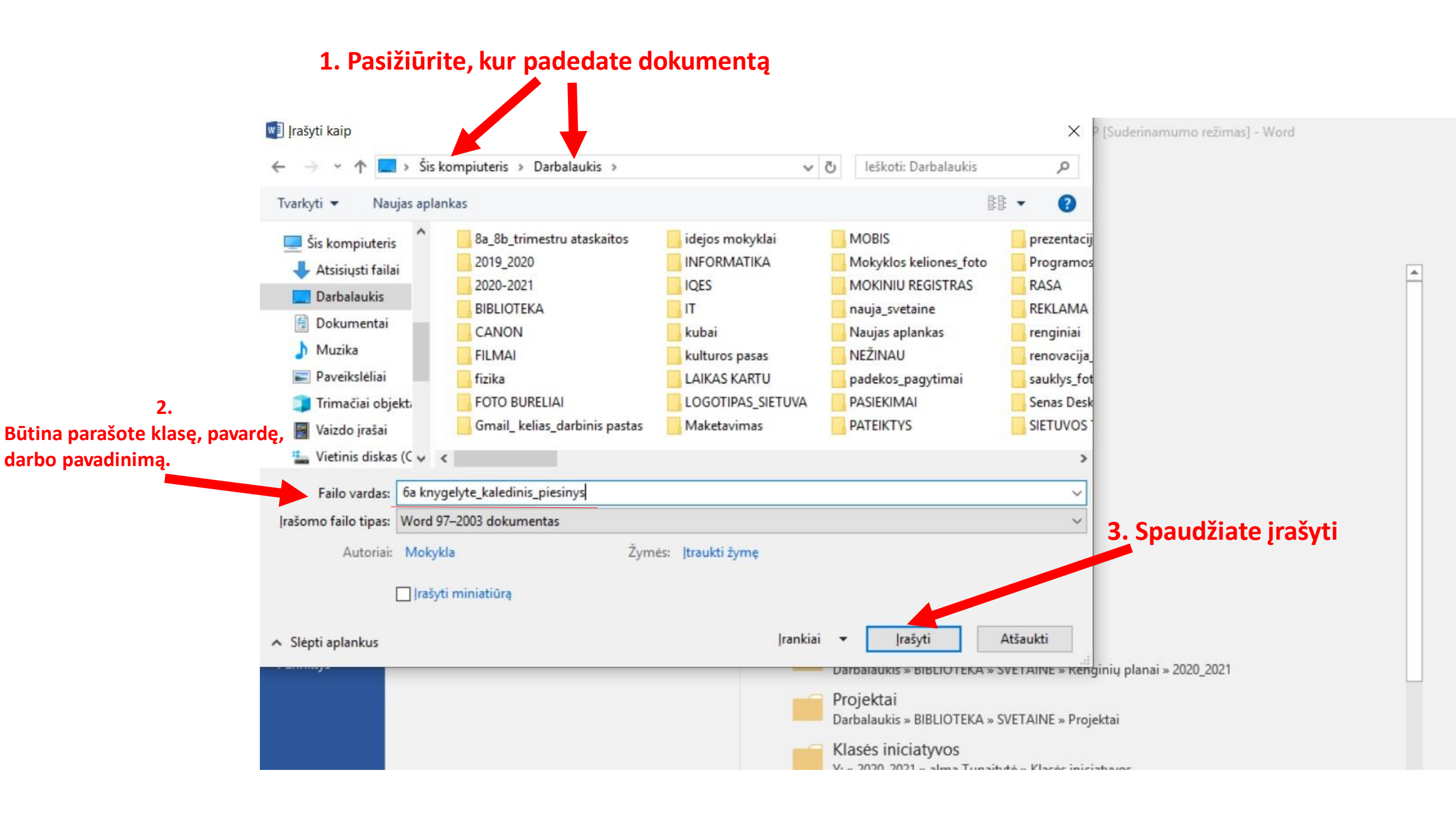

#### 2. Spaužiate ant Apps ir 1. Prisijungiate prie savo el.pašto Gmail pasirenkate Classroom (?) = Gmail Q leškoti pašte 6 \*\*\* S 2.0.5 Π-C . Sukurti S Kalėdu senelio maišas prakiuro - Prisegu instrukcija, -- Pagarbiai bibliotekininkė / el.dienvno administratorė Solveiga Radzevičienė Vi 3 Paskyra Gmail Diskas Gautieii 37 🚾 Kaip ikelti nufot... 9E8F8AB1-98E... Pažymėti žvaigždute \* .... Ħ · kvietimas redaguoti - marija.silanskiene@sietuvos.lt pakvietė jus redaguoti toliau nurodyta skaičiuokle: 0 Nustatyti snausti ....... + Classroom Dokumentai Skaičiuokl. Išsiusti -Juodraščiai 14 □ ☆ c niniu laiški 31 ..... 🔜 T \_\_\_\_\_, ak... ) 🔜 5c \_\_\_\_\_ 2 ir...) 2 ir... V Daugiau Skaidrės Kalendorius Pradėti po., rila.silanskiene@sietuvos.lt pakvietė jus redagu 日台。 -E F Svetainės Kontaktai Meet FW: DEL INFORMACINIU PRIEMONIU - Ačiū. . aš 3 Meet LankstukasFina... DUK.pdf 🗖 🔤 Kaip elgtis.pdf 🔵 1 ir ...) Naujas susitikimas Ē Mano susitikimai ..... ... é. 11-09 Hangout 💽 Solveiga -+FNI IKA klasás" licenciju užsakvmas 81020745 - Svajki dákojama kad posirinkota skajtmanina mokymosi anlinka. FNI IKA klasá" Čio lajško prieduose ras 11.06

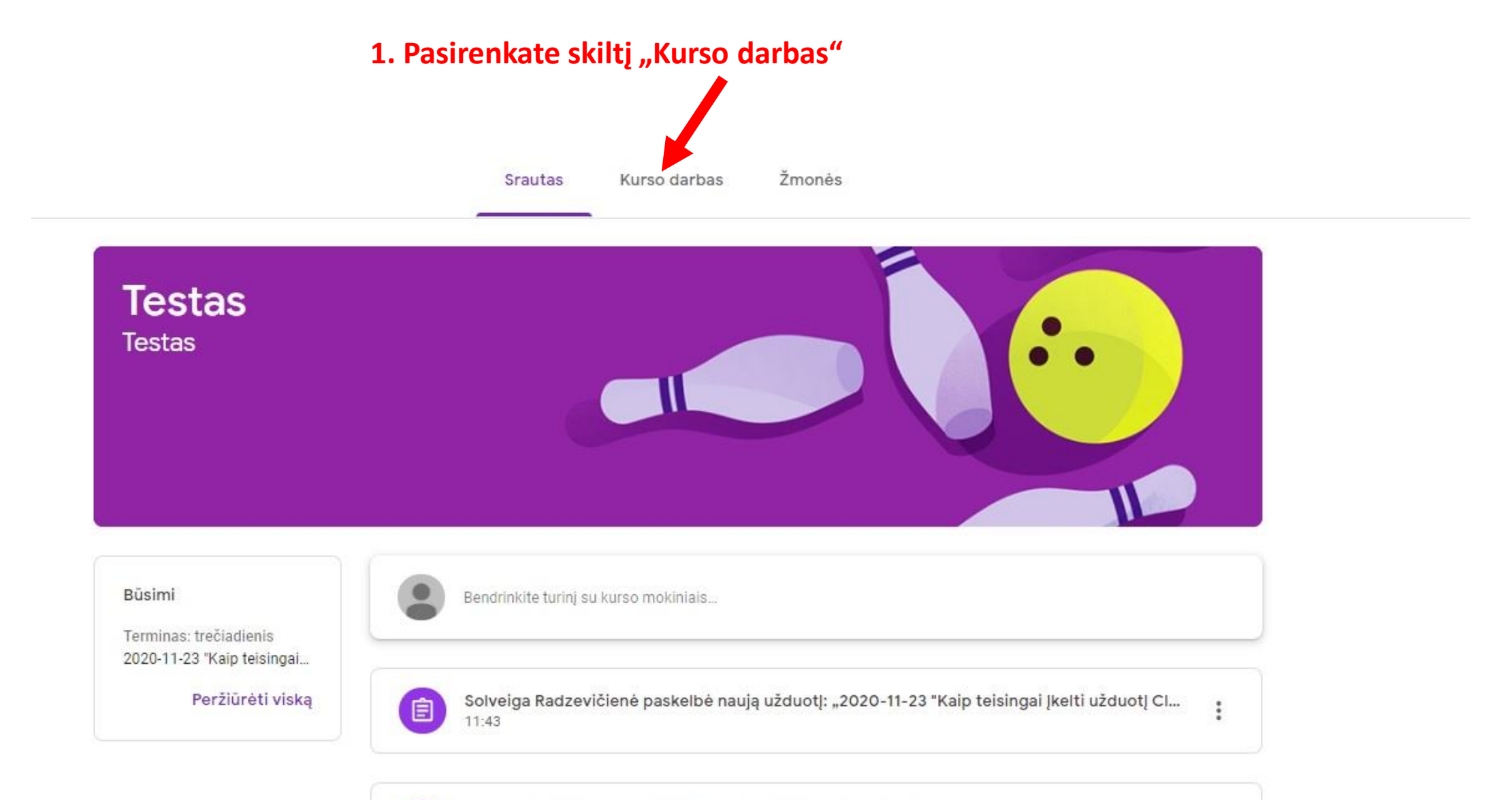

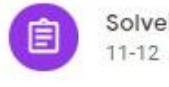

Solveiga Radzevičienė paskelbė naują užduotį: "2020-11-11"

## 1. Pasirenkate skiltį "Kurso darbas"

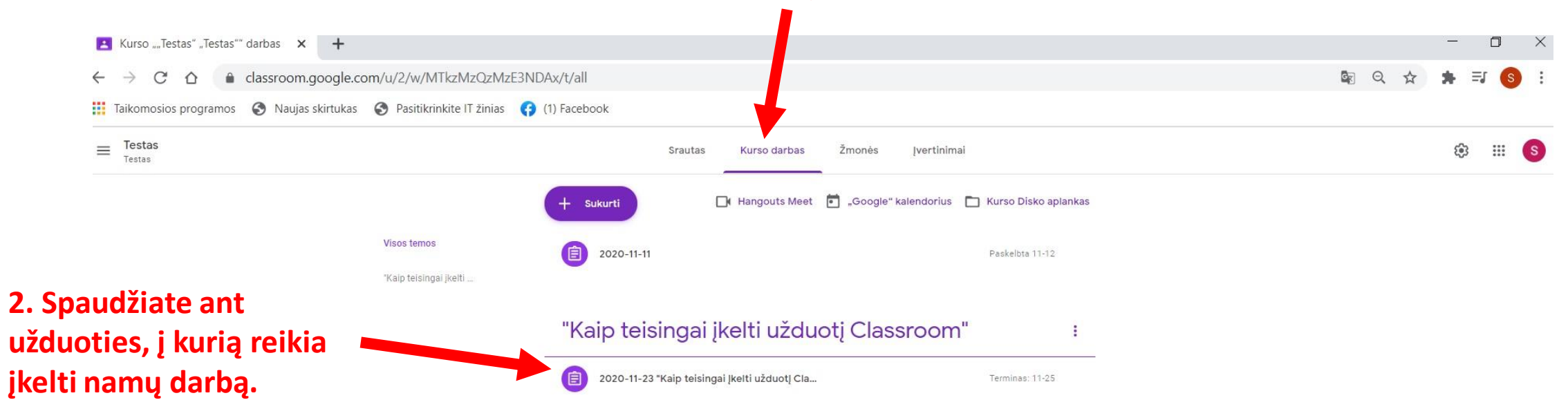

| Kurso ""Testas" "Testas"" darbas × +                |                                                                                                    | - 0 ×         |
|-----------------------------------------------------|----------------------------------------------------------------------------------------------------|---------------|
| ← → C ☆ 🌢 classroom.google.com/u/2/w/               | /TkzMzQzMzE3NDAx/t/all                                                                                                  | 🗞 ९ 🛧 뵭 🗊 📀 🗄 |
| 👖 Taikomosios programos 🔇 Naujas skirtukas 🔇 Pasiti | rinkite IT žinias 😝 (1) Facebook                                                                                        |               |
| ≡ Testas<br>Testas                                  | Srautas Kurso darbas Žmonės Įvertinimai                                                                                 | ¢ III (S)     |
|                                                     | + Sukurti 🕞 Hangouts Meet 💼 "Google" kalendorius 🛅 Kurso Disko aplankas                                                 |               |
| Visos tem<br>"Kaip teis                             | s 2020-11-11 Paskelbta 11-12                                                                                            |               |
| 1. Spaudžiate "Žr. užduotį"                         | "Kaip teisingai įkelti užduotį Classroom"                                                                               |               |
|                                                     | 2020-11-23 "Kaip teisingai įkeiti užduotį Cla Terminas: 11-25                                                           |               |
|                                                     | Paskelbta 11-23 1. Prašome savi darbą prikabinti Classroome, Kurso darbe. 2. Tik įkeltas darbas bus įvertintas. Pateikė |               |
|                                                     | Žr. užduotį                                                                                                    |               |

#### 1. Spaudžiate "Pridėti arba sukurti" ir pasirenkate "Failas" 2020-11-23 "Kaip teisingai įkelti užduotį Jūsų darbas Trüksta Classroom" + Pridėti arba sukurti Solveiga Radzevičienė • 11-23 4 "Google" diskas 100 taškų Terminas: 11-25 Ð Nuoroda 1. Prašome savi darbą prikabinti Classroome, Kurso darbe. 0 Failas 2. Tik jkeltas darbas bus jvertintas. Sukurti naują Kurso komentarai Dokumentai B. ara 🖻 0 $\triangleright$ Skaidrės Skaičiuoklės --Piešiniai

::: (S

Testas

Testas

 $\equiv$ 

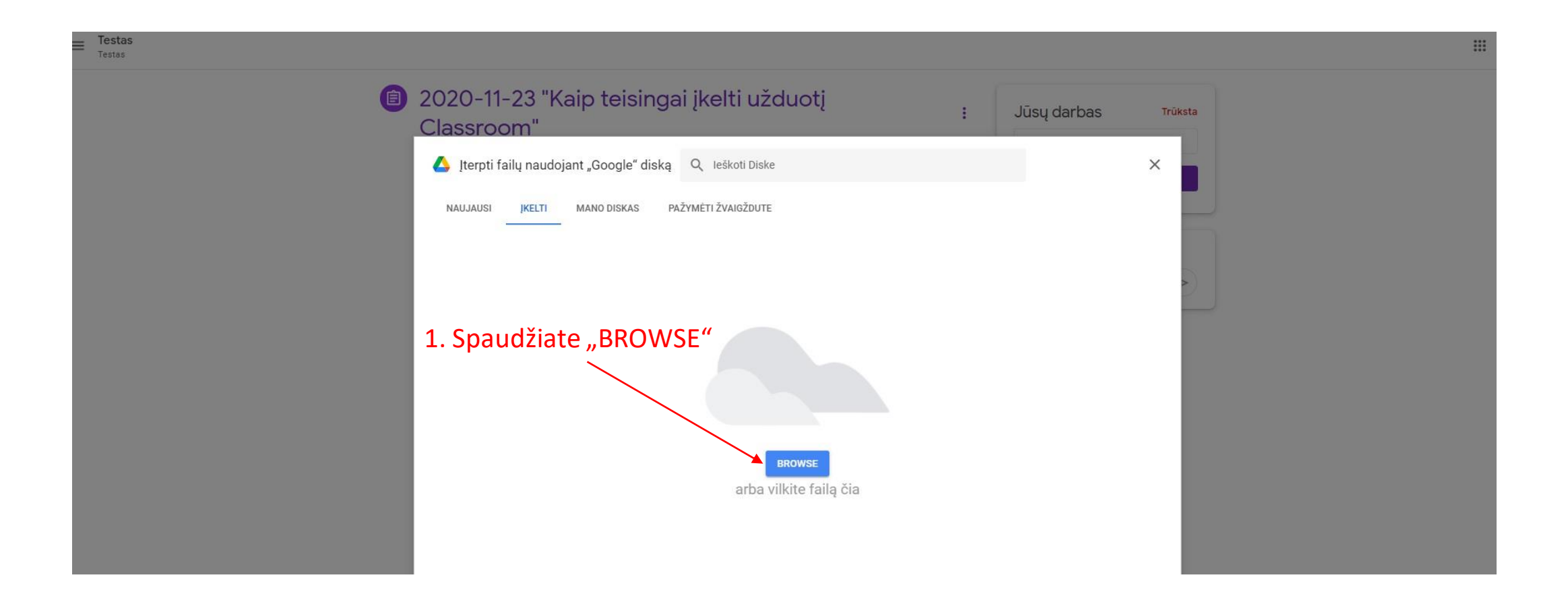

### **1. Susirandate, kur padėtas Jūsų drabas**

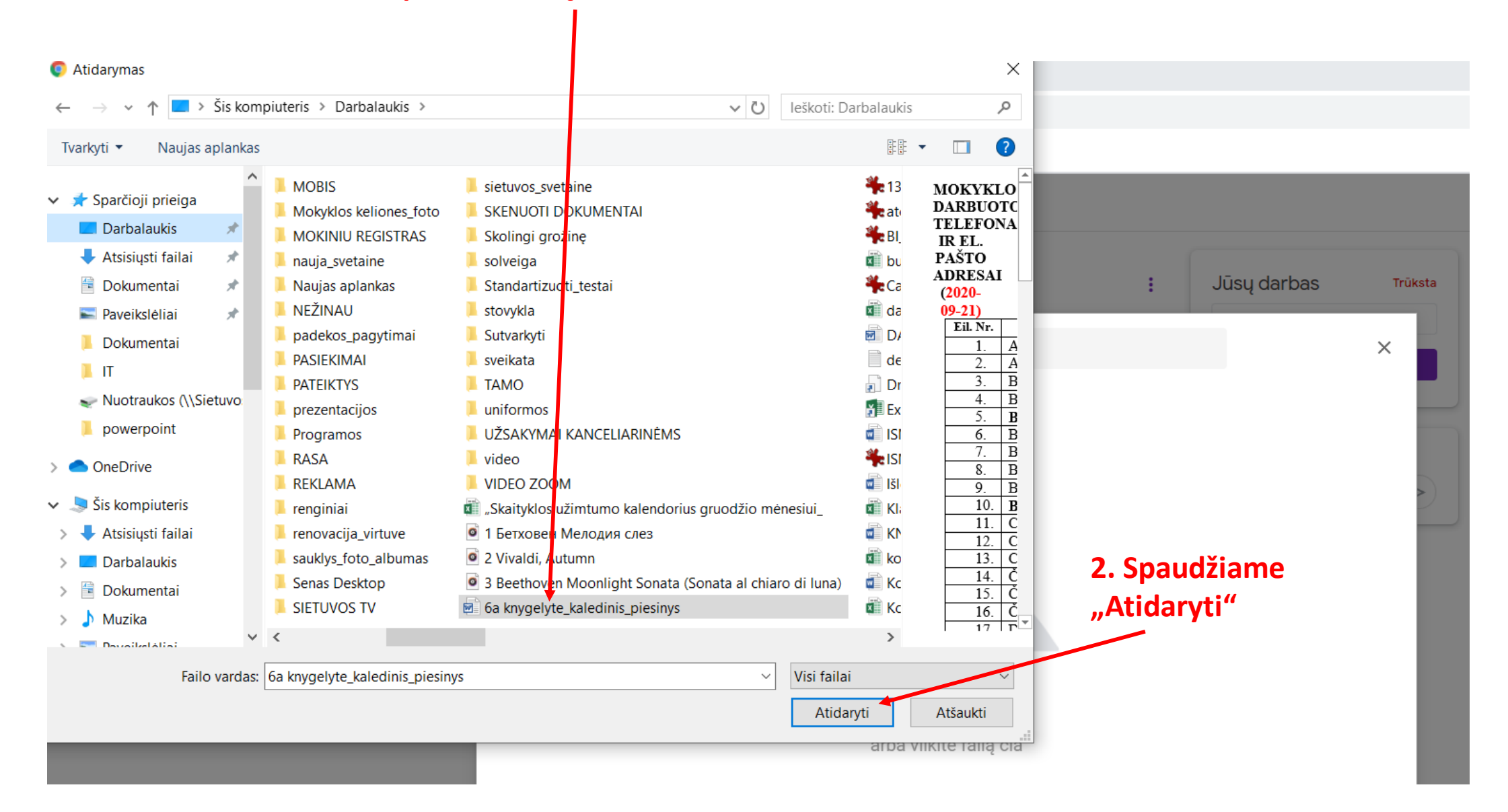

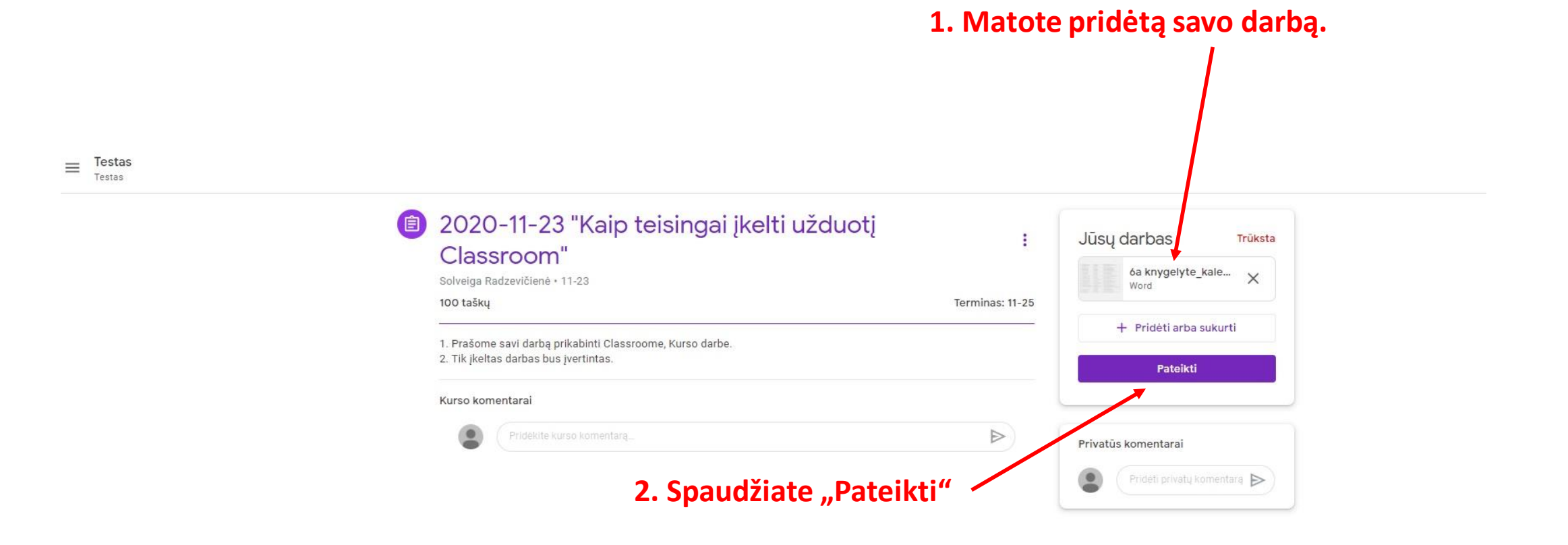